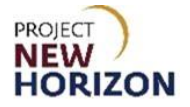

# Licensee Maintenance – Add Special Order Supplier(s) as Authorized Vendor(s) Quick Reference Guide

#### Introduction

A licensee can manage customer profile data in the Licensee Online Order Portal (LOOP). Some of the data is restricted and can only be managed based on the role assigned.

#### **Key Functions**

This training session will focus on adding an authorized vendor for purposes of having Special Orders (SOs) placed for licensees to approve in LOOP.

#### LOOP Role Matrix Reference Guide

This matrix displays the functions and associated roles (those highlighted are covered in this training).

| LOOP Function                 | Licensee Administrator | Licensee Approver | Licensee Buyer * |
|-------------------------------|------------------------|-------------------|------------------|
| View/Edit Profile             | Х                      | Х                 | Х                |
| Update Account Information    | Х                      |                   |                  |
| Delete Members                | Х                      |                   |                  |
| Manage Contacts/Members       | Х                      |                   |                  |
| Add/Delete Payment Methods    | Х                      |                   |                  |
| Add/Delete Authorized Vendors | Х                      |                   |                  |
| Add/Delete Authorized Agents  | Х                      |                   |                  |
| Submit Orders                 | Х                      | Х                 | Х                |
| Approve Orders                | Х                      | Х                 |                  |
| Approve Special Orders        | Х                      | Х                 |                  |
| Create Purchase Lists         | Х                      | Х                 | Х                |
| Delete Purchase Lists         | Х                      | Х                 | Х                |
| Manage Purchase Lists         | Х                      | Х                 | Х                |
| View Placed Orders            | Х                      | Х                 | Х                |
| View Order Details            | Х                      | Х                 | Х                |
| Copy to Cart Function         | Х                      | Х                 | Х                |
| Cancel Approved Orders **     | Х                      | Х                 |                  |
| Create Return Requests        | X                      | X                 | X                |
| View Return Orders            | Х                      | Х                 | Х                |
| View Return Order Details     | X                      | Х                 | Х                |

Notes: An asterisk (\*) indicates this role is assigned to all users by default.

A double asterisk (\*\*) indicates approved orders can only be canceled in LOOP prior to order cutoff or selection.

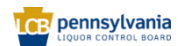

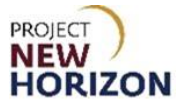

### Add an Authorized Vendor (LOOP)

Link to eLearning video: Licensee Maintenance – Add Special Order Supplier(s) as Authorized Vendor(s)

1. Navigate to <u>LOOP</u>, then **Sign In**.

| LICENSEE ONLINE ORDER PORTAL                             |
|----------------------------------------------------------|
| Email Address                                            |
| Password                                                 |
| Sign in                                                  |
| Earges Password?<br>Need Access? Gall <u>717555.9876</u> |
|                                                          |

2. Select Vendors from the dropdown menu next to the Shopping Cart.

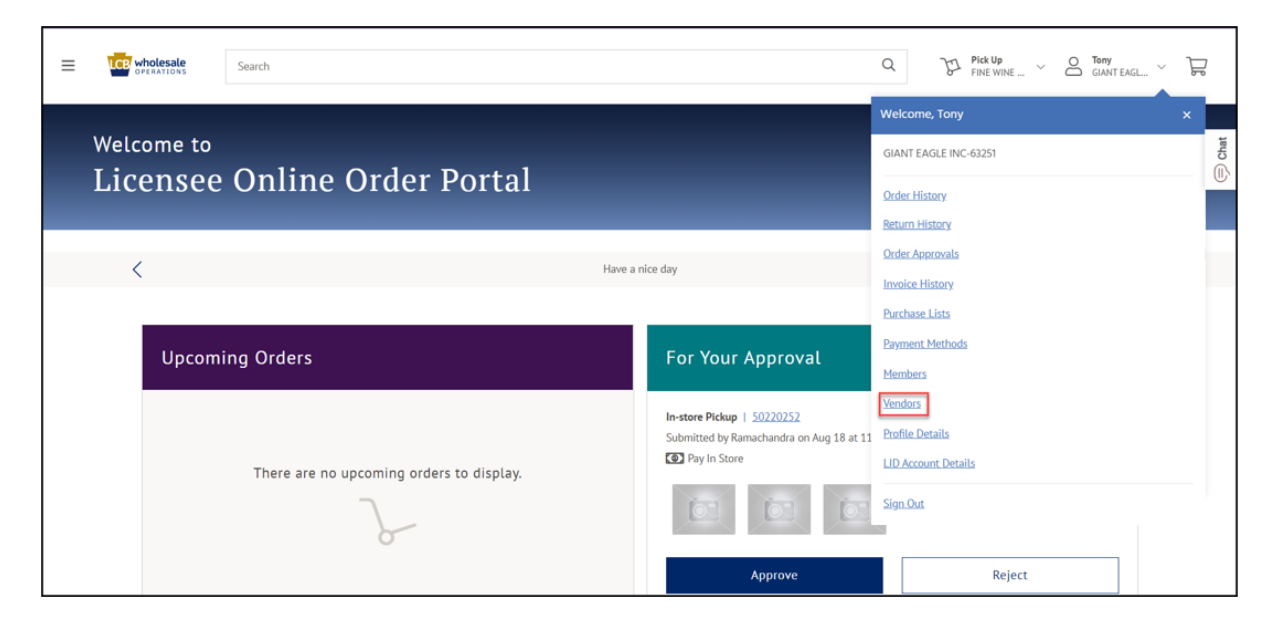

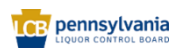

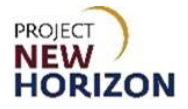

3. Click Add New Vendor.

| ≡ | CE wholesale Search                                                   |                                                                  |                               |                                                    | Q                         | FINE WINE Y  | GIANT EAGL ~   | Ĩ    |
|---|-----------------------------------------------------------------------|------------------------------------------------------------------|-------------------------------|----------------------------------------------------|---------------------------|--------------|----------------|------|
|   | Home > Vendors                                                        |                                                                  |                               |                                                    |                           |              |                | Chat |
|   | Vendors<br>My Account                                                 |                                                                  |                               |                                                    |                           | 1            | Add New Vendor |      |
|   | Order History<br>Return History<br>Order Approvals<br>Invoice History | Search<br>Search by Vendor Name, Add                             | iress, or Contact information |                                                    |                           |              | Search         |      |
|   | <u>Purchase Lists</u><br><u>Payment Methods</u><br><u>Members</u>     | Vendor 🌲                                                         | Address \$                    | Contacts 💠                                         | Status 🍦                  |              |                |      |
|   | Vendors<br><u>Profile Details</u><br>LID Account Details              | Capital Wine & Spirits + GIANT<br>EAGLE INC-63251<br>Edit Vendor |                               | Karthik Ramachandra<br>kramachandra85+pulicadmin@g | Active<br><u>mail.com</u> | View Require | Approvals      |      |

4. Enter [Vendor Name], [Email Address] or [Contact information] in the <u>Search Bar</u>, then click **Search**.

Note: Licensees can search by any portion of the first name, last name or email address.

|                                                                                                    | Search Q 37 Pick Up                          |
|----------------------------------------------------------------------------------------------------|----------------------------------------------|
| Vend                                                                                                    | DTS                                          |
| Order History<br>Return History<br>Order Approvals<br>Invoice History<br>Purchase Lists<br>Payment Metho<br>Members<br>Vendors | Search Search Search Search Cat Carlod O Q C |
| Profile Details<br>LID Account Det                                                                                             | Try entering in a different search term.     |

**Note**: This functionality allows the licensee to designate the vendor representative(s) that may access LOOP to create and manage Special Orders (SO) for the specified License Identification Number (LID).

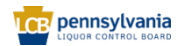

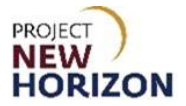

5. Choose the correct vendor, then click **Add Vendor**.

| venuors                           |                 | Add Vendor to Account                                  |                                                     | ×          | Add New Vandor |
|-----------------------------------|-----------------|--------------------------------------------------------|-----------------------------------------------------|------------|----------------|
| Order History                     | _               | Carlos                                                 |                                                     |            | THAT FULLAN    |
| Return History                    | Search          | Carlos Vazquez                                         | Status                                              |            |                |
| Order Approvals                   | Cart            | carlos-classicwines.us@yarger.net                      | • Active O Inactive                                 | Add Vendor | Search         |
| Invoice History<br>Purchase Lists | Search by Ve    | Carlos Gamboa<br>prna.bot01-pernod-ricard.com@yarger.n | Status <ul> <li>Active</li> <li>Inactive</li> </ul> | Add Vendor |                |
| Payment. Methods<br>Members       | No Res          | Carlos Gamboa<br>prna.bot01@pernod-ricard.comx         | Status <ul> <li>Active</li> <li>Inactive</li> </ul> | Add Vendor |                |
| Vendors Profile Details           | Try entering in | Carlos H Arteta<br>carlos-vinoslibres.com@yarger.net   | Status <ul> <li>Active</li> <li>Inactive</li> </ul> | Add Vendor |                |

The added vendor will show up in the list of vendors.

| = | wholesale                                                                                 | Search |                                                                             |                               |                                                                     | Q                          | 12 | ck Up<br>NE WINE | C Terry<br>CANTERS | a v | 뒥          |       |
|---|-------------------------------------------------------------------------------------------|--------|-----------------------------------------------------------------------------|-------------------------------|---------------------------------------------------------------------|----------------------------|----|------------------|--------------------|-----|------------|-------|
|   | Vendor<br>My Account<br>Order History                                                     | rs     |                                                                             |                               |                                                                     |                            |    |                  | Add New Vendor     |     | (iii) Chat | man C |
|   | Return History<br>Order Approvals<br>Invoice History<br>Purchase Lists<br>Payment Methods |        | Search<br>Search by Vendor Name, Ad                                         | dress, or Contact Information |                                                                     |                            |    |                  | Search             |     |            |       |
|   | Members<br>Vendors<br>Profile Details<br>LID Account Details                              |        | Vendor 🕈<br>Capital Wine & Spirits + GIANT<br>EAGLE INC-63251<br>EGR Vendor | Address 3                     | Contexts ©<br>Kambik Ramachandra<br>kramachandraBS-puticadmin@omail | Status ©<br>Active<br>Leom |    | View Requir      | ed Approvais       |     |            |       |
|   |                                                                                           |        | CLASSIC WINES INC + GIANT<br>EAGLE INC-63251<br>Edit Vendor                 |                               | tara fratello<br>Infratelo-vendor@gmail.com                         | Active                     |    |                  |                    |     |            |       |

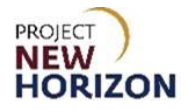

## Edit an Authorized Vendor (LOOP)

1. Click Edit Vendor.

| Vendors             |                                                             |                                               |          |                         |
|---------------------|-------------------------------------------------------------|-----------------------------------------------|----------|-------------------------|
| My Account          |                                                             |                                               |          | Add New Vendor          |
| Order History       |                                                             |                                               |          |                         |
| Return History      | Search                                                      |                                               |          |                         |
| Order Approvals     |                                                             |                                               |          | Search                  |
| Invoice History     | Search by Vendor Name, Addres                               | ss, or Contact information                    |          |                         |
| Purchase Lists      |                                                             |                                               |          |                         |
| Payment Methods     |                                                             |                                               |          |                         |
| Members             | Vendor 🖨                                                    | Contacts 🗘                                    | Status 🗘 |                         |
| Vendors             |                                                             |                                               |          |                         |
| Profile Details     | Capital Wine & Spirits + GIANT                              | Karthik Ramachandra                           | Active   | View Required Approvals |
| LID Account Details | Edit Vendor                                                 | Klamachanorao 2* pulicaumini grgmaili         |          |                         |
|                     | CLASSIC WINES INC + GIANT<br>EAGLE INC-63251<br>Edit Vendor | tara fratello<br>Imfratello-vendor @gmail.com | Active   |                         |
|                     |                                                             |                                               |          |                         |

Note: You can also search for a vendor if you do not see them in the populated list.

2. Click the appropriate **Status Radio Button**, then click **Update vendor**.

| Vendors                                       |                                                                                                    |                         |
|-----------------------------------------------|----------------------------------------------------------------------------------------------------|-------------------------|
| My Account<br>Order History<br>Return History | Search                                                                                                    | Add New Yendor          |
| Order Approvals<br>Invoice History            | Search by Vendor Name, Address, or Contact information                                                                               | Search                  |
| Payment Methods<br>Members                    | Vendor *                                                                                                    |                         |
| Vendors Profile Details LID Account Details   | Capital Wine & Edit Venteron<br>Edit Vendor<br>Capital Wine & Spirits + GIANT EAGLE INC-63251<br>Kramachandra85+pulicadmin@gmail.com | View Required Approvals |
|                                               | CLASSIC WIRES<br>EAGLE INC-632<br>Edit Vendor<br>Cancel Update vendor                                                                |                         |
|                                               |                                                                                                    |                         |

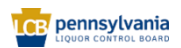